## Alteração da senha do e-mail setorial

Ajuda > > Alteração de Senhas

http://ajuda.ufgd.edu.br/artigo/673

Após pedir a gerência do e-mail de setor conforme o artigo 651

Acesse o UFGDnet com o seu login e senha pessoal.

Clique no seu nome que fica no canto superior direito, e depois na opção "Alterar Senha Institucional "

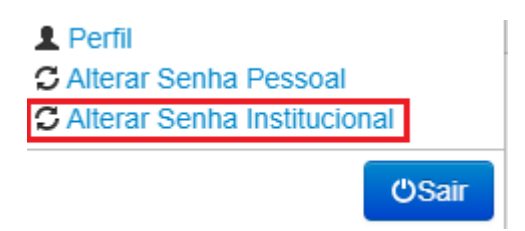

Você será encaminhado para a página para alteração da senha:

| Alteração de Senha Institucional   Ao realizar uma alteração de senha você deve observar as seguintes restrições:   • Possuir no mínimo 8 caracteres, podendo ser usado quaisquer caracteres disponíveis, evitando o espaço   • Possuir letras (matúsculas) e números   • Não será possível reutilizar as últimas 4 senhas   • Não será aceito a utilização de sequências de fácil identificação ou repetições de caracteres (números ou letras)   • Não deverá conter partes do nome ou do e-mail institucional |
|----------------------------------------------------------------------------------------------------|
| Nome de usuário:                                                                                                    |
| nomedeurounie                                                                                                    |
| Homedeusdano                                                                                                    |
| E-Mail:                                                                                                    |
| Selecione o e-mail ~                                                                                                    |
| Senha atual:                                                                                                    |
|                                                                                                    |
| Nova senha:                                                                                                    |
|                                                                                                    |
| Confirmar nova senha:                                                                                                    |
|                                                                                                    |
| Norma de Alteração de Senha Alterar                                                                                                    |
|                                                                                                    |
|                                                                                                    |
|                                                                                                    |
|                                                                                                    |

Privacidade | Termos de Uso | Contato | Sobre

No campo "Nome de usuário " estará o seu nome de usuário. Selecione o e-mail setorial que deseja alterar a senha.

Em caso de nova gerência do e-mail, a senha atual será a informada via chamado.

E então é só definir uma nova senha para o e-mail setorial e clicar em " Alterar "

©2022 COIN | Portal da UFGD | Acesso à informação

## **Requisitos para senhas:**

- 1. Não conter o nome da conta ou mais de dois caracteres consecutivos de partes do nome completo do usuário;
- 2. Ter pelo menos oito caracteres;
- 3. Conter caracteres de três destas quatro categorias:
- Maiúsculo (A-Z);
- Minusculo (a-z);
- Dígitos de Base 10 (0-9);
- Não alfabéticos(por exemplo, !,\$",#,&).

OBS: os requisitos 1,2 e 3 devem ser respeitados na criação de novas senhas.